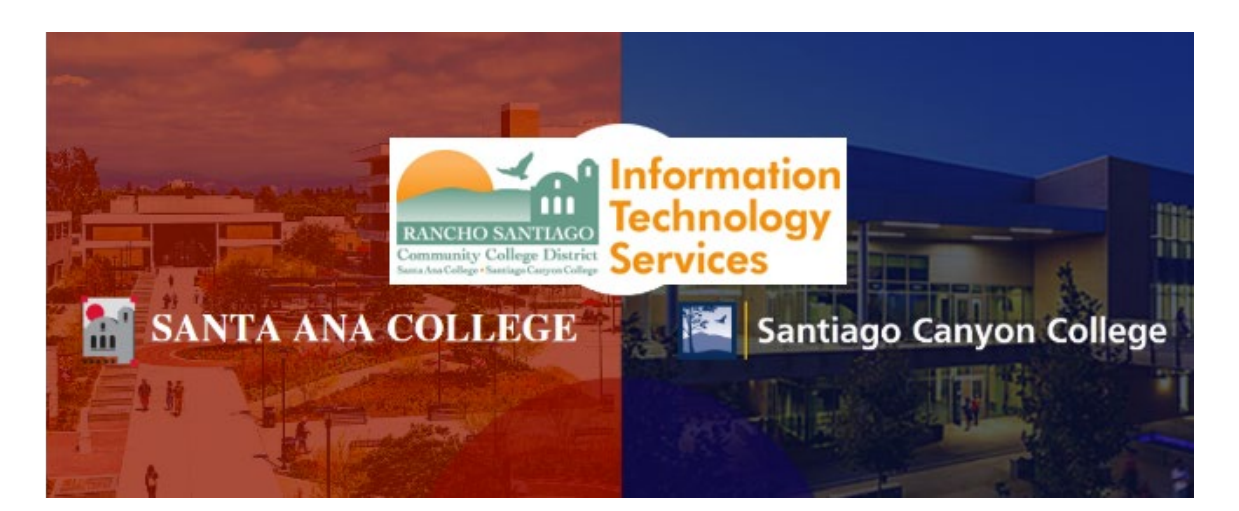

# Colleague UI - Single-Sign On Login Experience

NOTE: As of October 18 2021, this app will use the Single-Sign On (SSO) login page as shown in the steps below.

### <u>Step 1</u>

Open a web browser and go to https://colui2-prod.cloud.rsccd.edu/ui/home/index.html

(or click the desktop icon on your District PC).

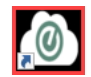

**NOTE:** Colleague UI is accessible only through computers connected to the RSCCD network, including:

- 1. District PCs located on campus
- 2. Terminal Sessions configured to connect to a District PC on campus.

You may receive an error message when trying to reach the Colleague UI page while off-campus. For questions regarding Colleague UI access, please contact the ITS Help Desk.

**NOTE:** Colleague UI is accessible only for authorized RSCCD faculty and staff. A supervisor approval is required to grant access permissions. For questions regarding access permissions to Colleague UI, please contact the ITS Help Desk.

### <u>Step 2</u>

You will be redirected to another login page for RSCCD Single-Sign On. Login with your college issued email address and click "Sign In".

**Optional:** Check the box for "Keep me signed in" to stay signed in.

Username is your college issued email address.

- For Students:
  - <u>WebAdvisorID@student.sac.edu</u>
  - WebAdvisorID@student.sccollege.edu
    - Example: <u>ab12345@student.sac.edu</u>
- For Employees:
  - o LastName\_FirstName@sccollege.edu,
  - LastName\_FirstName@sac.edu
  - LastName\_FirstName@rsccd.edu
    - Example: <u>Smith John@sac.edu</u>

Default Password is set to your date of birth, in the following format: MmmDDYYYY

- 'Mmm' is the first 3 letters of the birth month with a capital first letter.
- 'DD' is the 2-digit birth day.
- 'YYYY' is the 4-digit birth year.

Example: If you were born on December 25 2000 the default password would be Dec252000.

## To retrieve your username, or change / reset your password, click "Retrieve Username or Reset Password" or visit <u>www.rsccd.edu/password</u>

|                                               | Service College                                                                                                    | <u>Step 2</u><br>You will be redirected to another login page for<br>RSCCD Single-Sign On.<br>Login with your college issued email address and click "Sign In". |                                                                                                    |  |  |
|-----------------------------------------------|----------------------------------------------------------------------------------------------------|----------------------------------------------------------------------------------------------------|----------------------------------------------------------------------------------------------------|--|--|
| SANTA ANA<br>COLLEGE                          | Sign in with your organizational account                                                                                                    | Optional: Check the box for "Keep r                                                                                                    | e signed in" to stay signed in.                                                                                                    |  |  |
|                                               | es03174@student.sac.edu Password CKeep me signed in                                                                                                    | For Students:<br>WebAdvisorID@student sccollege.edu<br>WebAdvisorID@student.sac.edu<br>Example: ab12345@student.sac.edu                                         | <ul> <li>birth, in the following format: MmmDDYYYY</li> <li>'Mmm' is the first 3 letters of the birth<br/>month with a capital first letter .</li> <li>'DD' is the 2 digit birth day.</li> </ul> |  |  |
| RANCHO SANTIAGO<br>Community College District | Sign in<br>Single Sign-On FAQs<br>Ratiree Username or Reset Password<br>For Students:<br>• WebAdvisorID@student.sccollege.edu                                                                                                    | For Employees:<br>LastName_FirstName@sccollege.edu<br>LastName_FirstName@sccollegu<br>LastName_FirstName@sccolledu<br>Example: Smith_John@rsccd.edu             | <ul> <li>'YYYY' is the 4 digit birth year.</li> <li>Example:</li> <li>If you were born on December 25 2000 the default password would be Dec252000.</li> </ul>                                   |  |  |
| Santiago<br>Canyon<br>College                 | <ul> <li>WebAdvisori0@student.sac.edu</li> <li>Example: ab 12345@student.sac.edu</li> <li>For Employees:</li> <li>LastName_FirstName@sac.edu</li> <li>LastName_FirstName@sac.edu</li> <li>LastName_FirstName@sac.edu</li> <li>Example: Smith_John@rsccd.edu</li> </ul> | To retrieve your username, or change / reset your password, click<br>"Retrieve Username or Reset Password" or visit<br>www.rsccd.edu/password                   |                                                                                                    |  |  |

#### <u>Step 3</u>

After logging in, you may be taken to an intermediary page, saying "You are now redirected back to...."

Click **POST** to move forward if the page does not redirect you automatically.

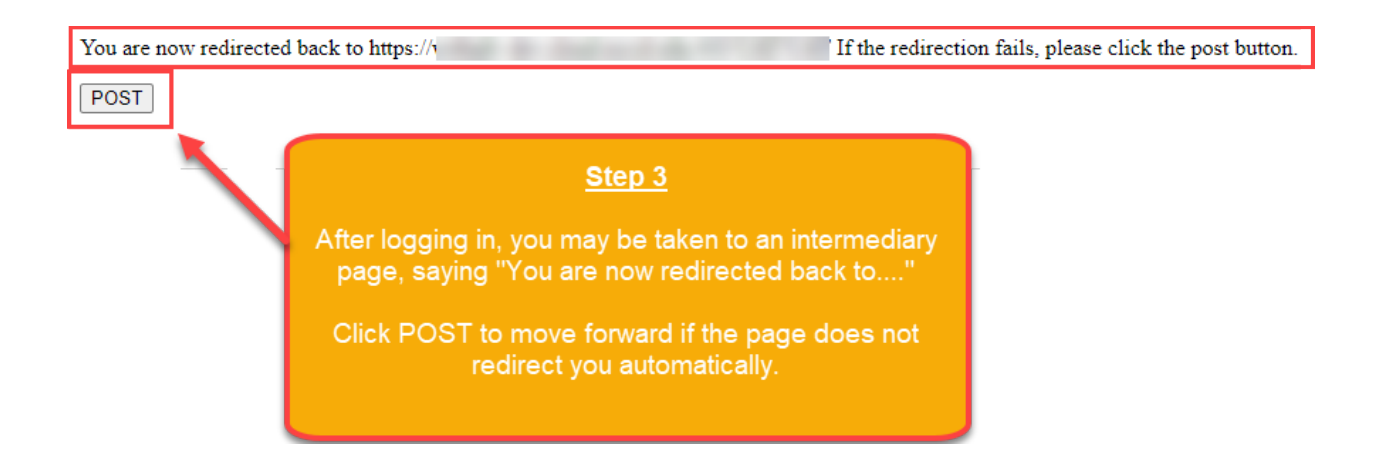

### <u>Step 4</u>

Once you are logged in, you will reach a **DATATEL - COLLEAGE ENVIRONMENT** warning pop-up, indicating the terms of use.

Click "**OK**" to continue and begin your Colleague session.

| RAVACING RAN |        | ප | Ľ | Q Search for a Form                                                    | •                 | 3             | Navigate                              |    | Log Out | ŵ         |  |  |
|--------------|--------|---|---|------------------------------------------------------------------------|-------------------|---------------|---------------------------------------|----|---------|-----------|--|--|
| ☆            | \$     |   |   |                                                                        |                   |               |                                       |    |         | $\otimes$ |  |  |
| ?            | 0      |   |   | DATATE                                                                 |                   | AGUE          |                                       |    |         |           |  |  |
| Ŭ            | $\sim$ |   |   |                                                                        |                   |               |                                       |    |         |           |  |  |
| ප            |        |   |   | WARNINGI Authorized Rancho Santiago Community College District (RSCCD) |                   |               |                                       |    |         |           |  |  |
| £,           |        |   |   | employee use only. Information and data included in this system is     |                   |               |                                       |    |         |           |  |  |
|              |        |   |   | privileged, confidential and exempt from disclosure under applicable   |                   |               |                                       |    |         |           |  |  |
| C            |        |   |   | law. If you are not an a                                               | uthorized         | RSCO          | CD employee who has access            | to |         |           |  |  |
|              |        |   |   | the information a                                                      | nd data in        | clude         | ed in this system, then any           |    |         |           |  |  |
|              |        |   |   | dissemination, distrib                                                 | ution or c        | opyin         | ng of the information or data i       | S  |         |           |  |  |
|              |        |   |   | strictly prohibited an                                                 | d may res         | ult in        | both criminal and civil action        | I  |         |           |  |  |
|              |        |   |   | for any una                                                            | uthorized         | acce          | ess for any purpose.                  |    |         |           |  |  |
|              |        |   |   |                                                                        |                   |               | _                                     |    |         |           |  |  |
|              |        |   |   |                                                                        |                   | <u>о</u> к    |                                       |    |         |           |  |  |
|              |        |   |   |                                                                        |                   | Î             |                                       |    |         |           |  |  |
| •            |        |   |   |                                                                        | St                | ep 4          | <u>4</u>                              |    |         |           |  |  |
|              |        |   |   |                                                                        |                   |               |                                       |    |         |           |  |  |
|              |        |   |   | DATATEL - C                                                            | OLLE              | ea ir<br>AGU  | n, you will reach a<br>JE ENVIRONMENT |    |         |           |  |  |
|              |        |   |   | warning pop-                                                           | up, indic         | atin          | g the terms of use.                   |    |         |           |  |  |
|              |        |   |   |                                                                        |                   |               | and the strength                      |    |         |           |  |  |
|              |        |   |   |                                                                        | to com<br>olleagu | inue<br>Je se | e and begin your<br>ession            |    |         |           |  |  |
|              |        |   |   |                                                                        | g                 |               |                                       |    |         |           |  |  |
|              |        |   |   |                                                                        |                   |               |                                       |    |         |           |  |  |
|              |        |   |   |                                                                        |                   |               |                                       |    |         |           |  |  |